Sixth Form Application Process Bournside Students

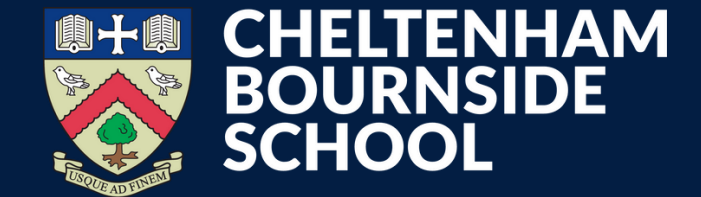

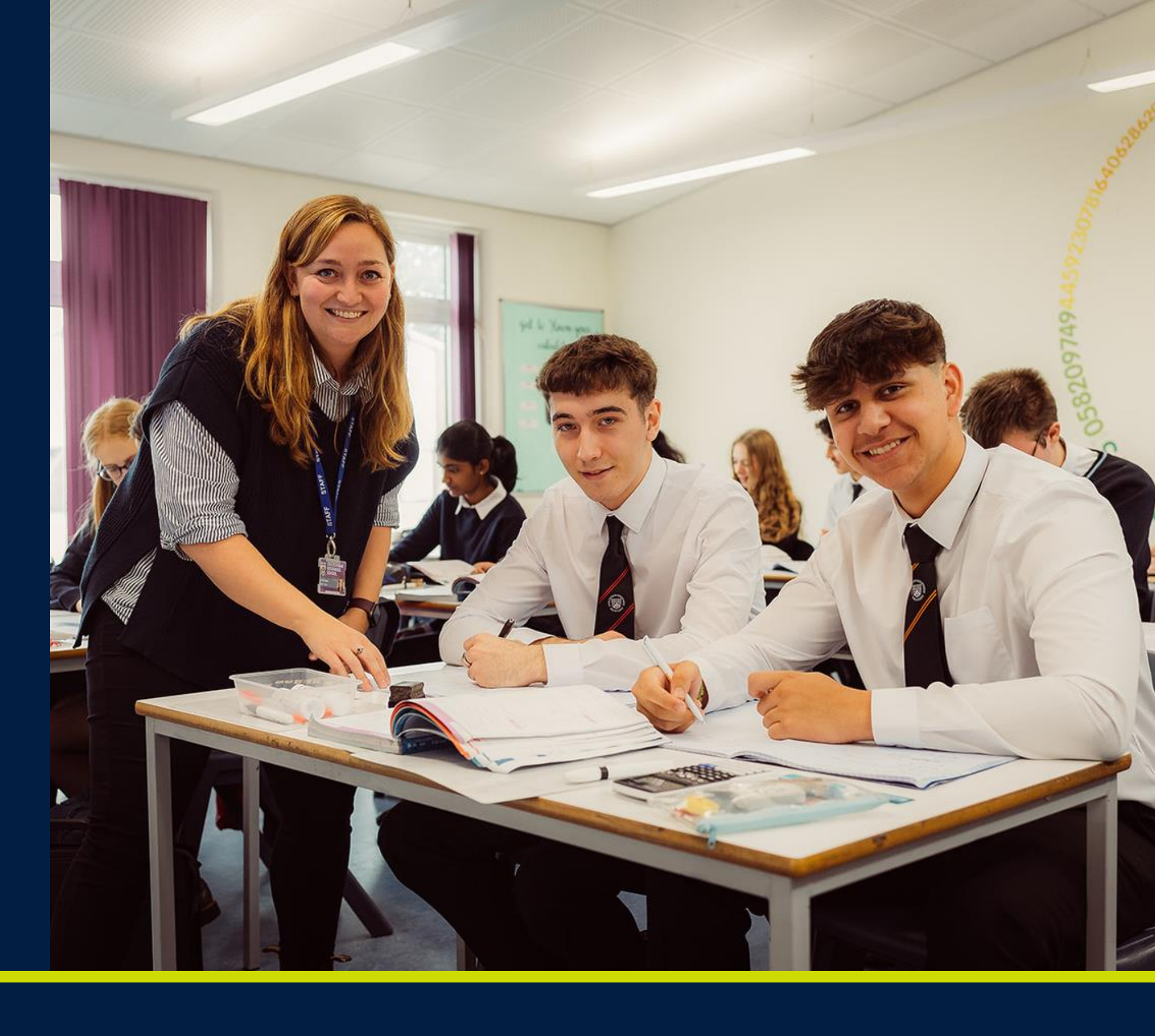

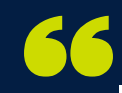

### How to set up your account

- You will receive an email, sent to your Bournside email account, with your temporary password.
- Click the link in the email to access the Bournside School Sixth Form Application platform.

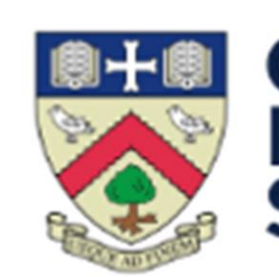

Dear

Email:

Password: LFywcryh

Click Here

Warm regards

The Bournside School Sixth Form Admissions Team

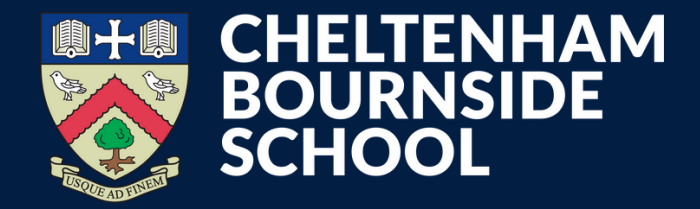

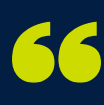

#### CHELTENHAM BOURNSIDE SCHOOL

Please find below your login details for your sixth form application to Cheltenham Bournside School and Sixth Form Centre

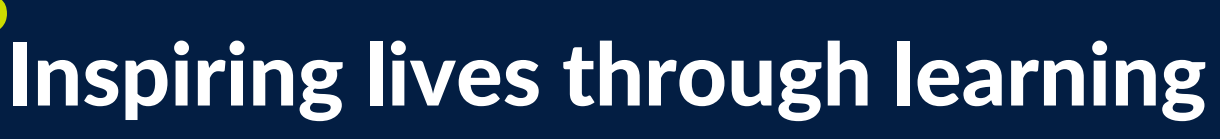

### How to set up your account

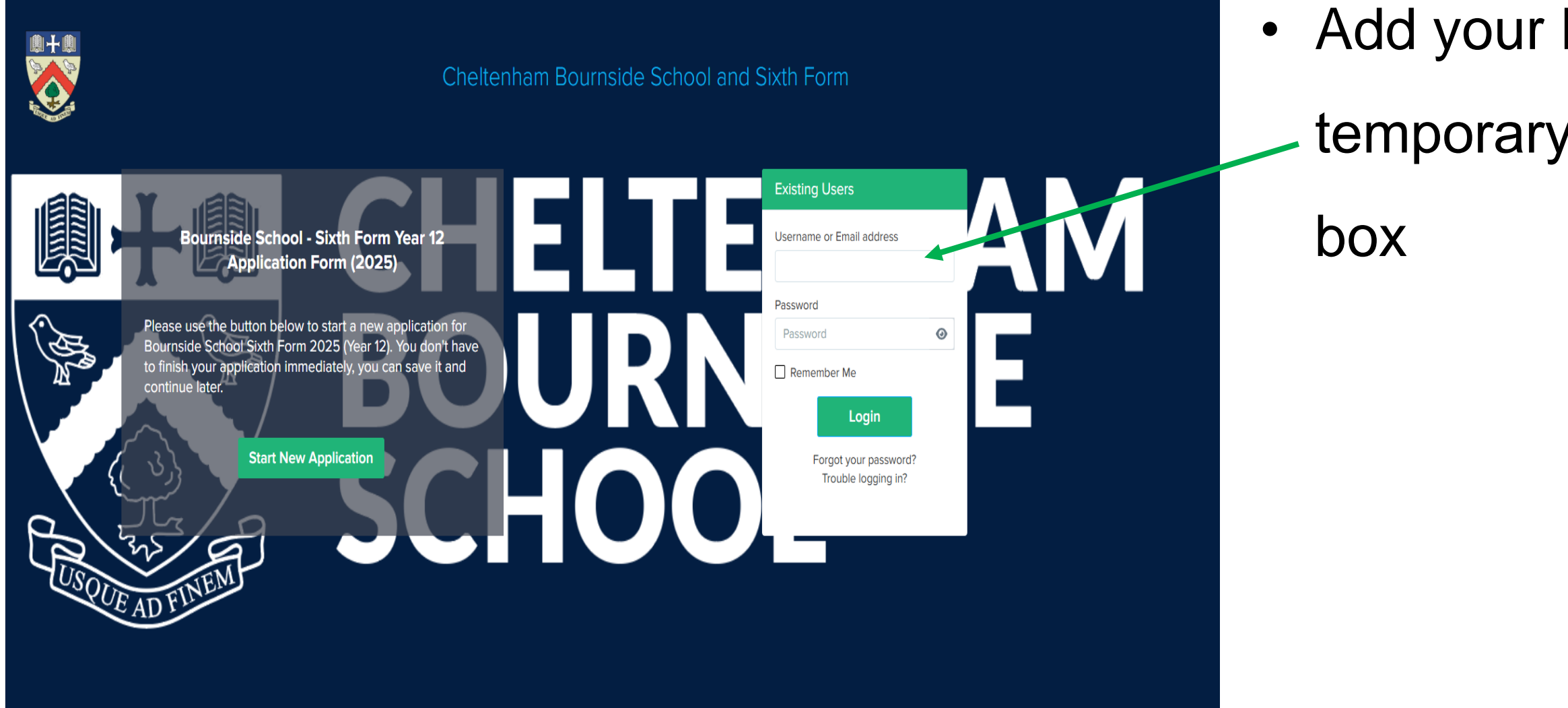

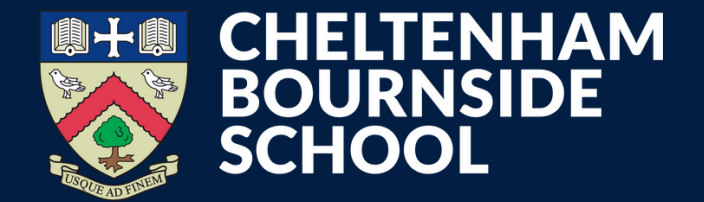

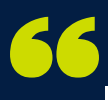

### Add your Bournside email address and

#### temporary password into the 'Existing Users'

### Change your password

| Cheltenham Bou                                                                                                    | urnside School and Sixth Form                                                                                                    | Select                                                                                                    | You will I |
|----------------------------------------------------------------------------------------------------|----------------------------------------------------------------------------------------------------|----------------------------------------------------------------------------------------------------|------------|
| You must read & accept Cheltenham Bournside School and Sixth Form's polic<br>Click here to read Cheltenham Bournside School and Sixth Form's privacy po<br>Accept | cy before continuing to edit your application                                                                                        |                                                                                                    | before ye  |
| You must read & accept Applicaa's policy before continuing to edit your applic                                                                                    | First Time Login                                                                                                    | ×                                                                                                    | Make a r   |
| Click here to read Applicaa's privacy policy Accept Hello Chantelle.                                                                                              | Before you continue with your application you will need to set a new password. Create a password                                     |                                                                                                    | this ever  |
| Chantelle Alvarez Student Code: U-HIWR                                                                                                    | Confirm Password                                                                                                    | Applicacione<br>Introducing Applic<br>A free platform for trac<br>for clearing.                                                                 | Please a   |
| Form Status Year Group<br>Incomplete N/A<br>Offer status<br>Pending<br>Reference Status                                                                           | <ul> <li>At least 8 characters long</li> <li>One lowercase character</li> <li>One uppercase character</li> <li>One number</li> </ul> | School Message                                                                                                    | School p   |
| Vot Sent<br>Year 12 Admissions - Bromcom                                                                                                    | Confirm                                                                                                    | A warm welcome to i<br>We are delighted tha<br>continuing your studi<br>If you have any ques                                                    | •          |
| Incomplete N/A Offer status Pending Reference Status Not Sent Year 12 Admissions - Bromcom  D Application Form                                                    | At least 8 characters long     One lowercase character     One uppercase character     One number Confirm Cana                       | Cel<br>School Message<br>A warm welcome to H<br>We are delighted that<br>continuing your studi<br>If you have any quest<br>touch. We're here to |            |

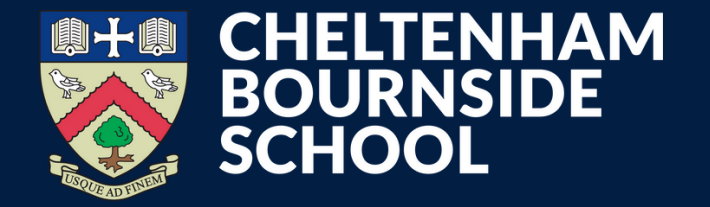

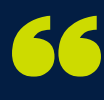

- be asked to change your password
- ou can continue with your application
- note of your password as you will need
- ry time you access your account
- Iso read and accept the Bournside
- rivacy policy

## Start your application

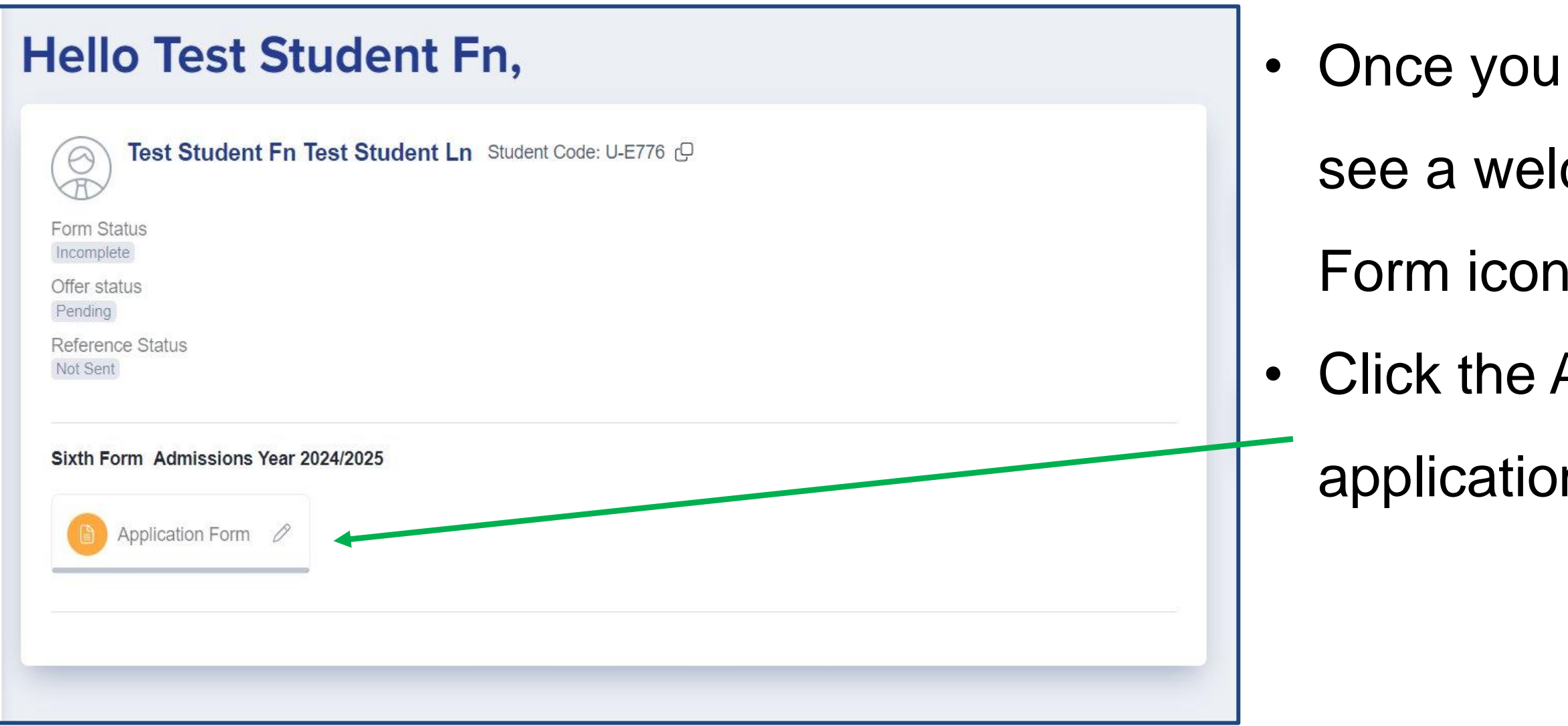

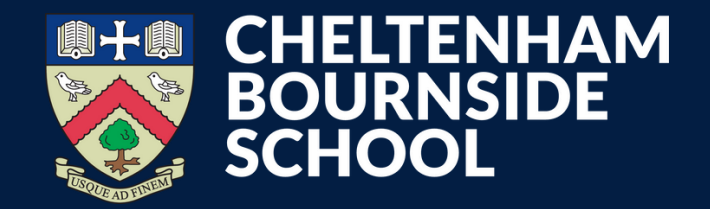

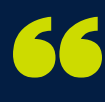

- Once you are logged into your account you will
- see a welcome message and the Application
- Form icon on your homepage.
- Click the Application Form icon to open your
- application and begin completing each section

# Start your application

- You can now start your application to Bournside Sixth Form.
- You don't have to complete your application all in one go. Remember to press 'save' at the end of each section to avoid losing any information.

| Step 1<br>Student Basic Details                                                                           | Step 2<br>Agreement | Step 3<br>Additional Information | Step 4<br>Education | Step 5<br>Courses |
|----------------------------------------------------------------------------------------------------|---------------------|----------------------------------|---------------------|-------------------|
| Ethnicity and Background Information                                                                      | i                   |                                  |                     |                   |
| Ethnicity                                                                                                 |                     | Ethnicity Source                 |                     |                   |
|                                                                                                    | \$                  |                                  |                     | 4                 |
| First Language                                                                                            |                     | First Language Source            |                     |                   |
|                                                                                                    | ÷                   |                                  |                     | 4                 |
| Home Language                                                                                             |                     | Religion                         |                     |                   |
|                                                                                                    | \$                  |                                  |                     | 4                 |
| Are any of your legally responsible parents or carers currently serving in the military or arm<br>forces? |                     | Service Child Source             |                     |                   |
|                                                                                                    | *                   |                                  |                     | 4                 |
| Country Of Birth                                                                                          |                     | Nationality                      |                     |                   |
|                                                                                                    | \$                  |                                  |                     | -                 |
| Resident Uk Last 3yrs                                                                                     |                     |                                  |                     |                   |
|                                                                                                    | +                   |                                  |                     |                   |

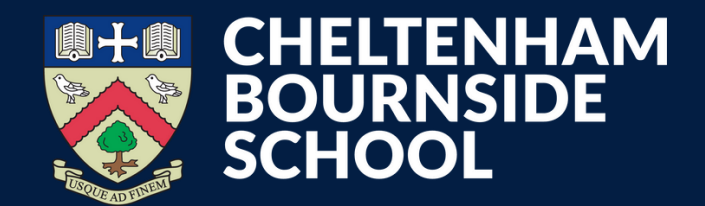

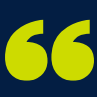

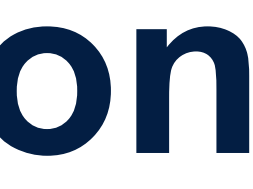

### **Application confirmation**

When you have successfully completed all sections of the application form you will receive a confirmation email with information on next steps.

If you have any questions about your application, please get in touch. We're here to help

Sixthformadmissions@bournside.gloucs.sch.uk

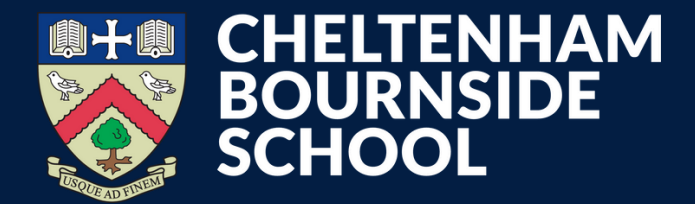

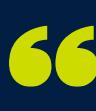

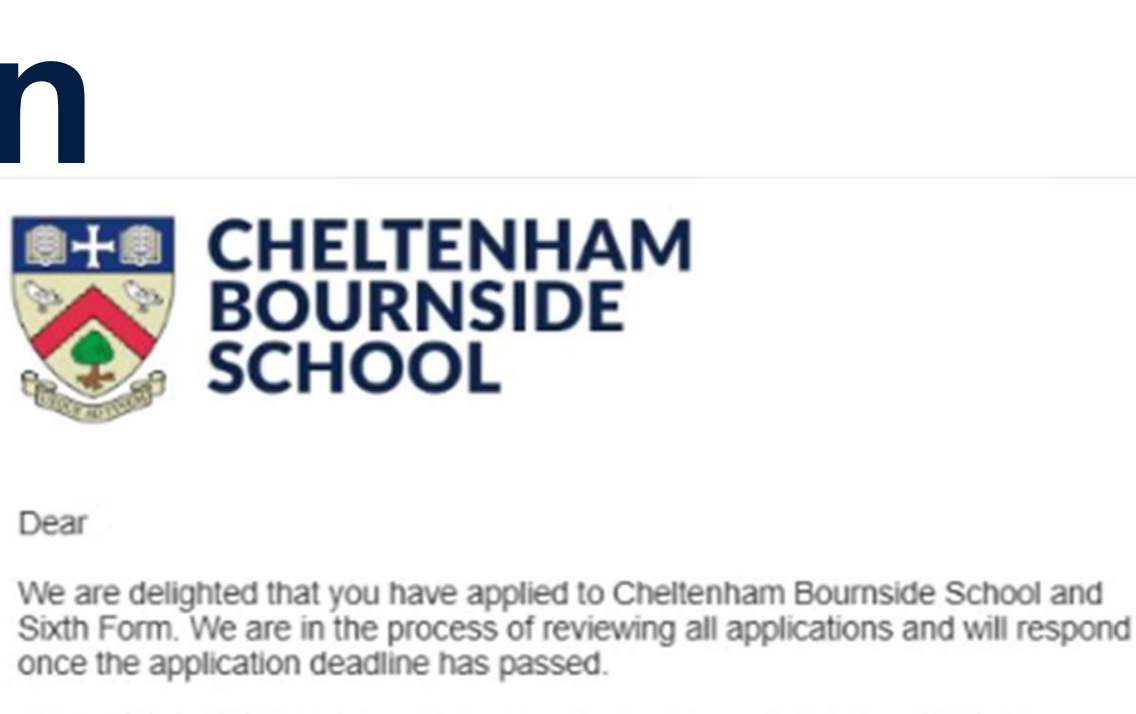

All communications will be sent to the email address you have supplied so please check regularly to avoid missing key information about your application.

Warm regards,

The Bournside Sixth Form Admissions Team

Log in to your account · Visit School Website · Unsubscribe

Cheltenham Bournside School Warden Hill Road, Cheltenham, GL51 3EF

Telephone - 01242 235555

Email - sixthformadmissions@bournside.gloucs.sch.uk